Kilkenny Swim Club

## How to Enter Galas (website edition)

Go to <u>www.kilkennyswimmingclub.ie</u> and sign in, for information on how to do this please see other how to guides on the website. Once signed in you will be brought to the home screen as shown below. Click on the tab that says Events and Competition circled below and click on team events.

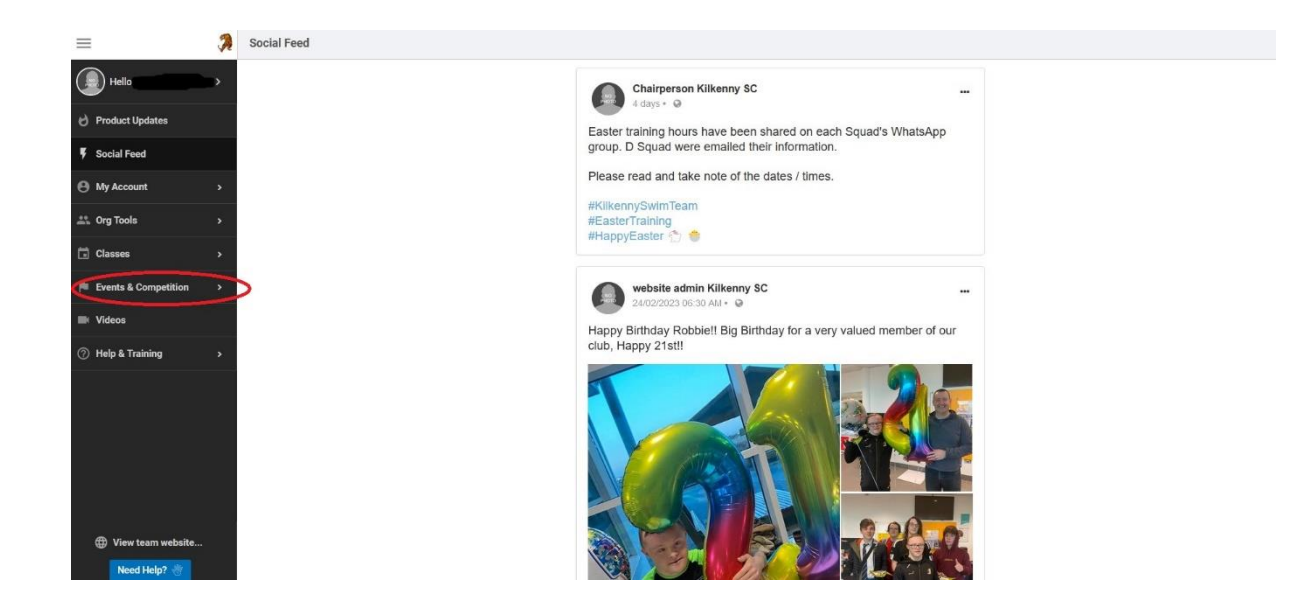

This will bring you to the team events screen. All galas and events will be listed there so click on the red button on the right hand side that corresponds to the event you wish to enter. It will either say "Attend/Decline", "Register Online" or "Edit Commitment" dependent on event and whether you have already declared to attend or not.

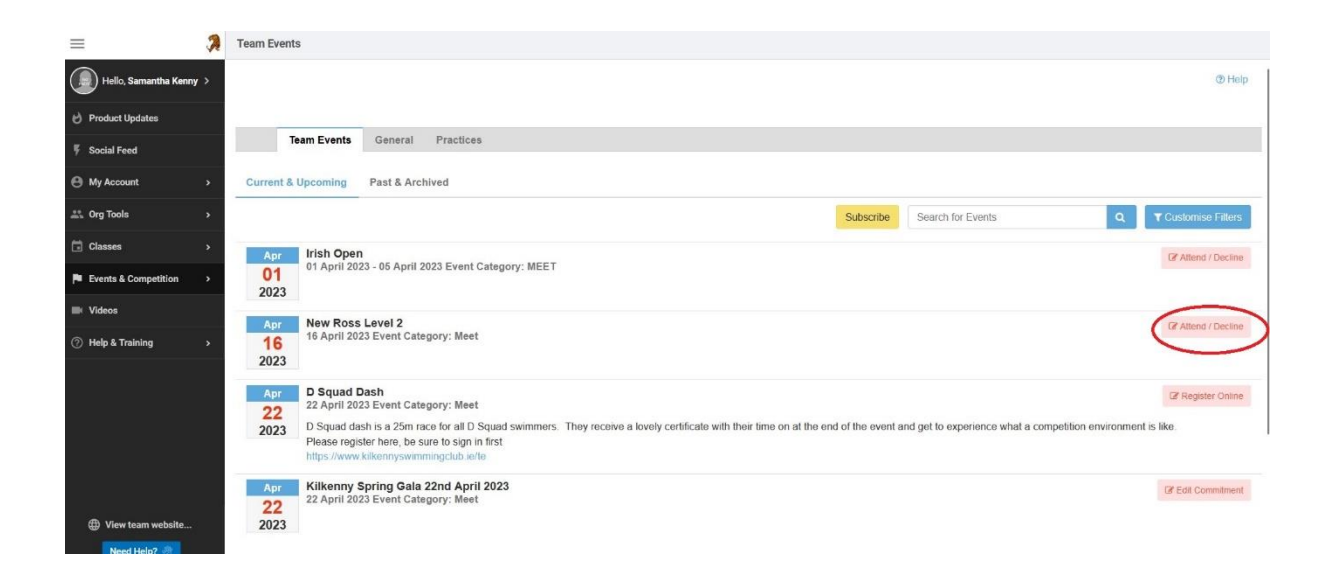

The Athlete sign up screen will appear. Select the athlete name you wish to enter by clicking on their name. If the name has a strike through this means your athlete is not able to enter, that is because it is not open to the squad your athlete is currently a member of. The picture below shows you what you should be looking at and the circled section is where your athlete name will be found.

| Team Events                             |                                                                     |                                                    |                                    |  |  |  |
|-----------------------------------------|---------------------------------------------------------------------|----------------------------------------------------|------------------------------------|--|--|--|
| Athlete Signup                          |                                                                     |                                                    |                                    |  |  |  |
| New Ross Level 2<br>16 Apr 2023         |                                                                     |                                                    |                                    |  |  |  |
| My Account:                             |                                                                     | Registration Deadline: 27/03/2023                  |                                    |  |  |  |
| Meet Name:<br>NRSC 16 April 2023        | Location:<br>The Apex, Bosheen, Co Wexford, WEX na, IRL             | Course:<br>S                                       | Meet Type:                         |  |  |  |
| Start Date: 16/04/2023                  | End Date:<br>16/04/2023                                             | Age Up Date:<br>31/12/2023                         | Use Date Since:<br>01/01/1970      |  |  |  |
| Enforce entry based on [Qualify Time    | es]: No                                                             | Restrict entry [Best Time] to same [Meet Type]: No |                                    |  |  |  |
| Event Declaration Setting: Commit b     | by Event                                                            |                                                    |                                    |  |  |  |
| Allow Course Conversion for Relays:     | No                                                                  |                                                    |                                    |  |  |  |
| If Athlete qualifies for non-conforming | g course, default [Entry Time] to the mini. [Qualify Time]: No      |                                                    |                                    |  |  |  |
| 👔 View All Meet Events 🛛 🍬 G            | So Back to Event Home Page                                          |                                                    |                                    |  |  |  |
| Click on Member Name to declare         | e for this Event:                                                   |                                                    |                                    |  |  |  |
|                                         | Declaration has been restricted to these groups: B Squad.B+ Squad.C | 1.C2.C Junior 17.00.C Junior 17.40.C Junior 1      | 3.20.Coaches at Kilkenny Swim Club |  |  |  |
|                                         |                                                                     |                                                    |                                    |  |  |  |
| Member Name                             | Member Commitment                                                   | Coach Approved                                     | Last Updated                       |  |  |  |
| *Active                                 | O Undeclared                                                        |                                                    |                                    |  |  |  |
| Mativa                                  | O Undeclared                                                        |                                                    |                                    |  |  |  |
| "Active                                 | OUndeclared                                                         |                                                    |                                    |  |  |  |

This will bring you to a declaration screen. If you have already declared your athlete move on to the next step. As shown below a declaration drop down box will appear. Click on it and either select "Yes, please sign [Athlete's name] up for this event" or "No, thanks [Athlete's name] will NOT attend this event" dependant on whether you wish your athlete to attend.

| =                      | Team Events                                                                                                    |
|------------------------|----------------------------------------------------------------------------------------------------|
| Hello,                 | New Ross Level 2 (16 Apr 2023 )                                                                                                    |
| 🕑 Product Updates      | Member Ameter                                                                                                    |
| 🔻 Social Feed          | Important Notes:                                                                                                    |
| My Account >           | Venue: Inter Apel, instanti, vene ross, Go Venuel do Lane con Compension Pour no con dominaciones available<br>DATE: Sunday 16 April 2023<br>SESSIONS: Session 1 - Venuel Up 7 Joan (TBC) Start 9 Odam<br>Session 2 - Venue Up 12 April Start 20 Opm       |
| 🚢 Org Tools 🔹 🔸        | EVENTS 50m (100m 200m Freesbyle<br>50m & 100m Backstroke, Breadsbroke, Butlently<br>200m M                                                                                                    |
| 🖬 Classes 🔹 🔸          | CLOSNIG DATE: Latest date for receipt of entries is 27 March 2023<br>Entries open to Swim leidend meters only and a current registration number must be included with all entries<br>ENTRY TIMES: All entries must include a time – HT's will be rejected. |
| Events & Competition > |                                                                                                    |
| ■ Videos               |                                                                                                    |
| ⑦ Help & Training →    |                                                                                                    |
|                        | -SELECT-                                                                                                    |
|                        |                                                                                                    |
|                        | Save Changes                                                                                                    |

the "Yes...." option has been selected the different races will appear on the screen below the dropdown and races can be selected by clicking on the check boxes on the left. They are separated in to sessions and are in the order that the races will take place on the day. If there are any restrictions for example maximum number of races this will be listed above the actual races with all the other event details.

| Tean                  | n Events                                                                             |                                                                                                   |                                                                           |                                                      |                                       |                                      |             |                       |                                                   |
|-----------------------|--------------------------------------------------------------------------------------|---------------------------------------------------------------------------------------------------|---------------------------------------------------------------------------|------------------------------------------------------|---------------------------------------|--------------------------------------|-------------|-----------------------|---------------------------------------------------|
| Me                    | et Name:<br>SC 16 April 2023                                                         |                                                                                                   | Location:<br>The Apex, Bosheen, C                                         | Co Wexford, WEX na, IRL                              | Course<br>S                           |                                      |             | Meet Typ              | be:                                               |
| Sta<br>16/            | rt Date:<br>04/2023                                                                  |                                                                                                   | End Date:<br>16/04/2023                                                   |                                                      | Age Up<br>31/12/2                     | Date:<br>023                         |             | Use Date 01/01/19     | e Since:<br>970                                   |
| E                     | nforce entry based on [Q                                                             | ualify Times]: No                                                                                 |                                                                           |                                                      | Restrict entry [                      | Best Time] to same [Mee              | et Type]: N | 0                     |                                                   |
| AI                    | low Course Conversion f                                                              | or Relays: No                                                                                     |                                                                           |                                                      |                                       |                                      |             |                       |                                                   |
| lf.                   | Athlete qualifies for non-                                                           | conforming course, default [Entry Ti                                                              | me] to the mini. [Qualify ]                                               | Time]: No                                            |                                       |                                      |             |                       |                                                   |
| Cor                   | nmitted Terms:                                                                       |                                                                                                   | Athle                                                                     | ete Qualifying Age:                                  |                                       |                                      | 0           | Gender:<br>Male       |                                                   |
| Imp<br>1.<br>2.<br>3. | ortant Notes:<br>Please pick the indiv<br>Relay teams are sole<br>You cannot make ch | idual events below that the Ath<br>ly determined by the coaches.<br>anges after a coach has appro | lete wants to attend.<br>If you have a problem<br>red or rejected your ev | n attending the relay tea<br>vents. Please contact a | ms, please contai<br>coach to request | t the coaches direct<br>any changes. | ly.         |                       |                                                   |
| 4.<br>Day             | Only an Admin can c                                                                  | ustomise [Entry Times] and set                                                                    | [Bonus] and [Exhibition                                                   | onj tields.                                          |                                       |                                      |             |                       | Max Entries this Term IE = 0   Rel = 0   Comb = 0 |
| ~                     | Best Time                                                                            | Entry Time                                                                                        | Bonus                                                                     | Exhibition                                           | Approval                              | Ev# G                                | en          | Event                 | Qualify Time                                      |
|                       | NT                                                                                   | NT                                                                                                |                                                                           |                                                      |                                       | 1A                                   | в           | Open 100 Free         |                                                   |
|                       | NT                                                                                   | NT                                                                                                |                                                                           |                                                      |                                       | ЗА                                   | в           | 14 & Under 200 Medley |                                                   |
|                       | NT                                                                                   | NT                                                                                                |                                                                           |                                                      |                                       | 5A                                   | в           | 12 & Under 50 Fly     |                                                   |
|                       | NT                                                                                   | NT                                                                                                |                                                                           |                                                      |                                       | 7                                    | в           | Open 100 Back         |                                                   |
|                       | NT                                                                                   | NT                                                                                                |                                                                           |                                                      |                                       | 9A                                   | В           | 12 & Under 50 Breast  |                                                   |
| Day                   | 1 Term 2                                                                             |                                                                                                   |                                                                           |                                                      |                                       |                                      |             |                       | Max Entries this Term IE = 0   Rel = 0   Comb = 0 |
| ~                     | Best Time                                                                            | Entry Time                                                                                        | Bonus                                                                     | Exhibition                                           | Approval                              | Ev#                                  | Gen         | Event                 | Qualify Time                                      |
|                       | NT                                                                                   | NT                                                                                                |                                                                           |                                                      |                                       | 11A                                  | В           | 12 & Under 50 Back    |                                                   |
|                       | NT                                                                                   | NT                                                                                                |                                                                           |                                                      |                                       | 13                                   | В           | Open 100 Fly          |                                                   |
|                       | NT                                                                                   | NT                                                                                                |                                                                           |                                                      |                                       | 15A                                  | В           | 12 & Under 50 Free    |                                                   |
|                       | NT                                                                                   | NT                                                                                                |                                                                           |                                                      |                                       | 17                                   | В           | Open 100 Breast       |                                                   |
| V                     | NT                                                                                   | NT                                                                                                |                                                                           |                                                      |                                       | 19                                   | В           | Open 200 Free         |                                                   |

🔚 Save Changes

## Once races have been selected click on save changes

| Important Notes:<br>1. Please pick the ind<br>2. Relay teams are s<br>3. You cannot make<br>4. Only an Admin can | dividual events below that the Athle<br>olely determined by the coaches. I<br>changes after a coach has approven<br>customise [Entry Times] and set | ete wants to attend.<br>f you have a problem a<br>ed or rejected your eve<br>[Bonus] and [Exhibitior | Ittending the relay tear<br>nts. Please contact a<br>] fields. | ns, please contact th<br>coach to request any | e coaches directly.<br>changes. |     |                  |                                             |
|----------------------------------------------------------------------------------------------------|----------------------------------------------------------------------------------------------------|----------------------------------------------------------------------------------------------------|----------------------------------------------------------------|-----------------------------------------------|---------------------------------|-----|------------------|---------------------------------------------|
| Day 1 Term 1                                                                                                    |                                                                                                    |                                                                                                    |                                                                |                                               |                                 |     | Max E            | Entries this Term IE = 4   Rel = 0   Comb = |
| Best Time                                                                                                    | Entry Time                                                                                                    | Bonus                                                                                                | Exhibition                                                     | Approval                                      | Ev#                             | Gen | Event            | Qualify Time                                |
| NT                                                                                                    | NT                                                                                                    |                                                                                                    |                                                                |                                               | 2B                              | В   | 11-12 100 Fly    | >1:23.805                                   |
| NT NT                                                                                                    | NT                                                                                                    |                                                                                                    |                                                                |                                               | 4B                              | в   | 11-12 50 Free    | >34.605                                     |
| NT                                                                                                    | NT                                                                                                    |                                                                                                    |                                                                |                                               | 6B                              | В   | 11-12 100 Breast | >1:37.205                                   |
| NT NT                                                                                                    | NT                                                                                                    |                                                                                                    |                                                                |                                               | 8B                              | в   | 11-12 50 Back    | >40.005                                     |
| Day 1 Term 2                                                                                                    |                                                                                                    |                                                                                                    |                                                                |                                               |                                 |     | Max B            | Entries this Term IE = 4   Rel = 0   Comb = |
| Best Time                                                                                                    | Entry Time                                                                                                    | Bonus                                                                                                | Exhibition                                                     | Approval                                      | Ev#                             | Gen | Event            | Qualify Time                                |
| NT                                                                                                    | NT                                                                                                    |                                                                                                    |                                                                |                                               | 10B                             | В   | 11-12 100 Medley | >1:30.005                                   |
| NT NT                                                                                                    | NT                                                                                                    |                                                                                                    |                                                                |                                               | 12B                             | в   | 11-12 50 Breast  | >44.505                                     |
| NT                                                                                                    | NT                                                                                                    |                                                                                                    |                                                                |                                               | 14B                             | В   | 11-12 100 Free   | >1:16.805                                   |
| NT                                                                                                    | NT                                                                                                    |                                                                                                    |                                                                |                                               | 16B                             | в   | 11-12 50 Fly     | >38.605                                     |
| NT                                                                                                    | NT                                                                                                    |                                                                                                    |                                                                |                                               | 18B                             | в   | 11-12 100 Back   | >1:25.505                                   |
|                                                                                                    |                                                                                                    |                                                                                                    |                                                                |                                               |                                 |     |                  | Save Change                                 |

After clicking save changes you will be brought back to the athlete sign up screen but now it will list the races your swimmer has now entered beside their name. Please do check them and if there are any issues with the races you have selected, or if your swimmer can no longer attend please contact <u>kilkennyscgalasecretary@gmail.com</u> and inform them.

| Team Events                     |                                     |                                                                                              |                                                            |                                                 |  |  |  |
|---------------------------------|-------------------------------------|----------------------------------------------------------------------------------------------|------------------------------------------------------------|-------------------------------------------------|--|--|--|
| Athlete Signup                  |                                     |                                                                                              |                                                            |                                                 |  |  |  |
| Kilkenny Spring Gala            | 22nd April 2023                     |                                                                                              |                                                            |                                                 |  |  |  |
| My Account:                     |                                     |                                                                                              | Registration Deadline:<br>31/03/2023                       |                                                 |  |  |  |
| Meet Name:                      |                                     | Location:                                                                                    | Course:                                                    | Meet Type:                                      |  |  |  |
| Kilkenny Spring Gala 2023       |                                     | Watershed, Bohernatouish, Kilkenny, KIK r95, IRL                                             | SLY                                                        |                                                 |  |  |  |
| Start Date:                     |                                     | End Date:                                                                                    | Age Up Date:                                               | Use Date Since:                                 |  |  |  |
| 22/04/2023                      |                                     | 22/04/2023                                                                                   | 31/12/2023                                                 | 30/12/1969                                      |  |  |  |
| Enforce entry based on [Qu      | alify Times]: No                    |                                                                                              | Restrict entry [Best Time] to same [Meet Ty                | /pe]: No                                        |  |  |  |
| Event Declaration Setting: C    | commit by Event                     |                                                                                              | Maximum Event Entry Limitations » View                     |                                                 |  |  |  |
| Allow Course Conversion for     | r Relays: No                        |                                                                                              |                                                            |                                                 |  |  |  |
| If Athlete qualifies for non-co | onforming course, default [Entry Ti | me] to the mini. [Qualify Time]: No                                                          |                                                            |                                                 |  |  |  |
| View All Meet Events            | 🔶 Go Back to Event Home             | Page                                                                                         |                                                            |                                                 |  |  |  |
| lick on Member Name to          | declare for this Event:             |                                                                                              |                                                            |                                                 |  |  |  |
|                                 | Declaration has been restr          | inted to these groups: A Junior & Squad B Squad B+ S                                         | guad C1 C2 C Junior 17 00 C Junior 17                      | 40 C junior 18 20 Coaches at Kilkenny Swim Club |  |  |  |
|                                 |                                     | aaraa ta maasa 3. adhar ta ammarin adamaha adamaha . a                                       |                                                            |                                                 |  |  |  |
| Member Name                     | Member Commitment                   | Coach Approved                                                                               |                                                            | Last Updated                                    |  |  |  |
| Active                          | ✓ Committed                         | # 6E (d1/t1): B 17 & Over 10<br># 12E (d1/t2): B 17 & Over 5<br># 16E (d1/t2): B 17 & Over 5 | 0 Breast (1:13.62S)<br>0 Breast (32.79S)<br>0 Fly (29.67S) | 04/03/23 8:58 AM                                |  |  |  |
| Active                          | ✓ Committed                         | # 4B (d1/t1): B 11-12 50 Fre<br># 8B (d1/t1): B 11-12 50 Bac<br># 12B (d1/t2): B 11-12 50 Br | e (NT)<br>k (NT)<br>east (NT)                              | 26/03/23 1.01 PM                                |  |  |  |
| Active                          | ✓ Committed                         | # 8D (d1/t1): B 15-16 50 Bac<br># 10D (d1/t2): B 15-16 100 h<br># 16D (d1/t2): B 15-16 50 Fi | k (41.97S)<br>Aedley (1:14.83S)<br>y (31.96S)              | 04/03/23 8:58 AM                                |  |  |  |

There will be no request or payment options for race entries on completion of the above entry procedure. An invoice will be generated and sent to the email address associated with the account after the gala closing date. Any unpaid invoices will result in all future entries being rejected until the meet fees are paid.